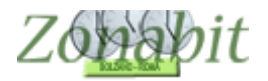

#### **CONFIGURARE CORRETTAMENTE GESTIONE AULE TEMATICHE**

Indice

#### INTRODUZIONE

- **1 STABILIRE LE AREE TEMATICHE**
- 2 INSERIRE I LABORATORI E LE AULE
- **3 CREARE L'AREA TEMATICA**
- 4 CREARE TUTTE LE AREE TEMATICHE ASSEGNANDO LE AULE
- 5 ASSEGNARE AI DOCENTI LE AREE TEMATICHE (GRUPPI LABORATORI)
- 6 ELABORARE E VISUALIZZARE IL RISULTATO
- 7 PREFERENZE NELL'ASSEGNAZIONE DELLE AULE
- 8 MODIFICARE QUALCHE ASSEGNAZIONE DELLE AULE

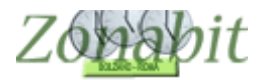

#### Introduzione

Molte scuole si stanno orientando verso il modello organizzativo basato su aule tematiche per gruppi di discipline, che comporta di far spostare gli alunni ad un'altra aula al cambio di lezione.

Questo modello è in uso nelle scuole di altri paesi, e in Italia prende spesso il nome di Gestione Aule Tematiche.

Presenta sicuramente dei vantaggi didattici in quanto le aule tematiche possono essere allestite con materiali specifici per le materie insegnate, e sono anche meglio sorvegliate delle semplici aule per classe, ma presenta svantaggi organizzativi che non sono da sottovalutare.

A meno di avere un numero significativamente sovrabbondante di aule, questa gestione implica che i docenti debbano accettare un maggior numero di ore buche per permettere l'utilizzo delle aule specializzate dai colleghi delle stesse materie.

Va considerato che non è quasi mai possibile, date le strutture a disposizione in Italia e date le ore curricolari di ciascun docente, assegnare sempre la stessa aula a ciascun docente.

Questa gestione inoltre necessita di una maggiore sorveglianza in quanto la totalità degli studenti deve muoversi all'interno delle strutture ad ogni cambio dell'ora o di lezione, provocando tra l'altro un inevitabile dispendio di tempo scuola negli spostamenti anziché nelle lezioni.

ZonabitOrario ha già assistito molte scuole sia nella simulazione che nella realizzazione di tale organizzazione, ed è in grado di risolverla per voi.

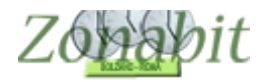

## 1 – STABILIRE LE AREE TEMATICHE

Prendiamo un caso reale per comprendere meglio come poter configurare il programma. Immaginiamo una scuola media con 30 classi, 30 aule più 4 laboratori.

Possiamo immaginare 4 aree tematiche: Lettere, Scienze, Lingue e Linguaggi

Facciamo un primo calcolo approssimativo di quante ore ci sono per ciascun tema e quindi di quante aule abbiamo bisogno supponendo un calendario settimanale di 30 ore:

Ore di Lettere totali 300/30 10 aule, meglio 11 per avere un minimo di flessibilità

Ore di Matematica e scienze totali 180/30 6 aule, meglio 7

Ore di Tecnologia Arte e Musica 180/30 6 aule, meglio 7

Ore di lingue straniere totali 150/30 5 aule, meglio 6

TOTALE AULE 34 come disponibili.

#### 2 – INSERIRE I LABORATORI E LE AULE

Spostiamoci al punto 4 della configurazione ed iniziamo ad inserire le 11 aule dell'area tematica di Lettere come nelle figure successive.

Notate che per il software non c'è distinzione tra aule e laboratori in senso stretto, perché tutti gli ambienti divengono specializzati per qualche scopo.

| FILE Operazioni Iniziali                                                                                                    | Configurazione | Elab           | orazione          | Orario Prov | visorio    |
|----------------------------------------------------------------------------------------------------|----------------|----------------|-------------------|-------------|------------|
| Aggiunta di un Laboratorio:                                                                                                    | Laboratorio    | Plesso (Fabbri | Disponibilità ore | Gruppo di L | Ore totali |
| che si trova nel Plesso:                                                                                                    |                | agg            | iungi             | le au       | le         |
| Inviol Aggiungi Laboratorio                                                                                                    |                | eil            | abora             | tori        |            |
| Per Correggere o Cancellare,<br>selezionare un Laboratorio nella lista.                                                                                                    |                |                |                   |             |            |
| [Canc] Elimina Laboratorio<br>Modifica il Nome del Laboratorio                                                                                                    |                |                |                   |             |            |
| Suggerimento: se volete eliminare i<br>Laboratori non utilizzati, selezionateli<br>TUTTI e cancellateli: i laboratori<br>utilizzati per almeno un'ora non<br>saranno cancellati. |                |                |                   |             |            |

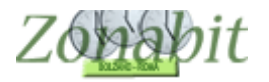

| FILE Operazioni Iniziali                                                                                                    | Configurazione | Elab           | oorazione         | Orario Prov | visorio    |
|----------------------------------------------------------------------------------------------------|----------------|----------------|-------------------|-------------|------------|
| Aggiunta di un Laboratorio:                                                                                                    | ? Laboratorio  | Plesso (Fabbri | Disponibilità ore | Gruppo di L | Ore totali |
| L01 🚽                                                                                                    | i mala         | nseri          | sci l'a           | ula d       | 2          |
| che si trova nel Plesso:                                                                                                    |                | premi          | invio             |             |            |
| [Invio] Aggiungi Laboratoria                                                                                                    |                | ppure          | usa il            | bott        | one        |
| Per Correggere o Cancellare,<br>selezionare un Laboratorio nella li                                                                                                    | ista.          | ggiun          | gi                |             |            |
| [Canc] Elimina Laboratorio                                                                                                    |                |                |                   |             |            |
| Modifica il Nome del Laborator                                                                                                    | io             |                |                   |             |            |
| Suggerimento: se volete eliminare<br>Laboratori non utilizzati, seleziona<br>TUTTI e cancellateli: i laboratori<br>utilizzati per almeno un'ora non<br>saranno cancellati. | e i<br>ateli   |                |                   |             |            |

| FILE Operazioni Iniziali                                                                                                    | Configurazione | Elab           | orazione          | Orario Prov | visorio    |
|----------------------------------------------------------------------------------------------------|----------------|----------------|-------------------|-------------|------------|
| Aggiunta di un Laboratorio:                                                                                                    | Laboratorio    | Plesso (Fabbri | Disponibilità ore | Gruppo di L | Ore totali |
| che si trova nel Plesso:                                                                                                    |                | Centrale Sede  | Sempre Disponi    |             |            |
| [Invio] Aggiungi Laboratorio<br>Per Correggere o Cancellare,<br>selezionare un Laboratorio nella lista.                                                                                                    | e              | cco l'a        | ula in:           | serita      |            |
| [Canc] Elimina Laboratorio<br>Modifica il Nome del Laboratorio<br>Suggerimento: se volete eliminare i<br>Laboratori non utilizzati, selezionateli<br>TUTTI e cancellateli: i laboratori<br>utilizzati per almeno un'ora non<br>saranno cancellati. |                |                |                   |             |            |

Gestione dei Gruppi di Laboratori: leggete attentamente la documentazione e configurateli (se utili nel vostro caso) solo dopo avere otter

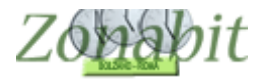

Si ripete l'inserimento per tutte le aule dell'area Lettere in questo esempio le aule hanno i nomi L01, L02 ecc, AULA3, LAB01, LAB04.

| FILE Operazioni Iniziali                                                                                                    | Configurazione | Elab           | orazione          | Orario Prov | visorio    |
|----------------------------------------------------------------------------------------------------|----------------|----------------|-------------------|-------------|------------|
| Aggiunta di un Laboratorio:                                                                                                    | ? Laboratorio  | Plesso (Fabbri | Disponibilità ore | Gruppo di L | Ore totali |
|                                                                                                    | L01            | Centrale Sede  | Sempre Disponi    |             | 0          |
| che si trova nel Plesso:                                                                                                    |                | Centrale Sede  | Semple Disponi    |             | 0          |
|                                                                                                    | 🗉 🔤 ripe       | eti le o       | peraz             | ioni p      | er         |
| [Invio] Aggiungi Laboratorio                                                                                                    |                | tutte          |                   |             |            |
| Per Correggere o Cancellare,<br>selezionare un Laboratorio nella lis                                                                                                    | sta.           | tutte          |                   | iie         |            |
| [Canc] Elimina Laboratorio                                                                                                    |                |                |                   |             |            |
| Modifica il Nome del Laboratorio                                                                                                    | 0              |                |                   |             |            |
| Suggerimento: se volete eliminare<br>Laboratori non utilizzati, selezional<br>TUTTI e cancellateli: i laboratori<br>utilizzati per almeno un'ora non<br>saranno cancellati. | i<br>teli      |                |                   |             |            |

| FILE Operazioni Iniziali                                                                                                    | Configurazione | Elab           | orazione          | Orario Prov | visorio    |          |        |        |          | - 1    | lo b | isog | no c         |
|----------------------------------------------------------------------------------------------------|----------------|----------------|-------------------|-------------|------------|----------|--------|--------|----------|--------|------|------|--------------|
| Aggiunta di un Laboratorio:                                                                                                    | Laboratorio    | Plesso (Fabbri | Disponibilità ore | Gruppo di L | Ore totali |          |        |        | ?        |        |      |      |              |
|                                                                                                    | AULA3          | Centrale Sede  | Sempre Disponi    |             | 0          | Disponi  | hilità | limit. | ata /    | alle r | ne:  |      | _            |
|                                                                                                    | L01            | Centrale Sede  | Sempre Disponi    |             | 0          | Dispon   | 111    | 1.4.4  | LUT.     | Ici    | har. | C A  | l <u>n</u> a |
| che si trova nel Plesso:                                                                                                    | L02            | Centrale Sede  | Sempre Disponi    |             | 0          |          | LU     | MA     | ME       | u      | VE   | SA   | 00           |
| che si dova nel ricsso.                                                                                                    | L03            | Centrale Sede  | Sempre Disponi    |             | 0          | Ora 1:   | X      | X      | X        | X      | X    | X    | •            |
|                                                                                                    | ] L04          | Centrale Sede  | Sempre Disponi    |             | 0          | Ora 2:   | Х      | X      | X        | X      | X    | X    | •            |
|                                                                                                    | L05            | Centrale Sede  | Sempre Disponi    |             | 0          | 0ra 3    | X      | X      | X        | X      | X    | X    |              |
| [Invio] Aggiungi Laboratorio                                                                                                    | L06            | Centrale Sede  | Sempre Disponi    |             | 0          |          | 0      | 0      | 10       | 0      | 0    | 0    | -            |
|                                                                                                    | L07            | Centrale Sede  | Sempre Disponi    |             | 0          | 010 4.   | X      | X      | X        | X      | X    | X    | Ŀ            |
| Per Correggere o Cancellare,                                                                                                    | L08            | Centrale Sede  | Sempre Disponi    |             | 0          | Ora 5:   | X      | X      | X        | X      | X    | X    | •            |
| selezionare un Laboratorio nella lista.                                                                                                    | L09            | Centrale Sede  | Sempre Disponi    |             | 0          | Ora 6:   | ·.     | -      | -        | -      | -    | -    |              |
|                                                                                                    | L10            | Centrale Sede  | Sempre Disponi    |             | 0          | 0 r > 7: |        |        |          |        | 1.0  |      |              |
|                                                                                                    | LAB01          | Centrale Sede  | Sempre Disponi    |             | 0          |          |        | -      | <u> </u> | -      | -    | -    | Ľ            |
| [Canc] Elimina Laboratorio                                                                                                    | LAB04          | Centrale Sede  | Sempre Disponi    |             | 0          | Ura 8:   | 83     | 10     |          | 1.0    | 10   | 1    | -            |
|                                                                                                    |                |                |                   |             |            | Ora 9:   | -      | •      | •        |        | •    | •    | •            |
| Modifica il Nome del Laboratorio                                                                                                    |                |                |                   |             |            | Ora 10:  |        |        |          |        | -    |      |              |
| Suggerimento: se volete eliminare i<br>Laboratori non utilizzati, selezionateli<br>TUTTI e cancellateli: i laboratori<br>utilizzati per almeno un'ora non<br>saranno cancellati. | inse           | risci s        | ia le a           | aule        | che        | i la     | b      | 0      | r        | a      | t    | 0    |              |

Gestione dei Gruppi di Laboratori: leggete attentamente la documentazione e configurateli (se utili nel vostro caso) solo dopo avere ottenuto un primo orario.

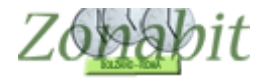

#### 3 – CREARE L'AREA TEMATICA

Dopo aver inserito le aule si procede a creare l'area tematica.

Sempre dal punto 4 nella parte sottostante si può creare l'area tematica (nel programma le aree tematiche si chiamo GRUPPI DI LABORATORI).

Nella figura si vede l'inserimento dell'area tematica denominata Gruppo Lettere.

Il gruppo verrà inserito nella parte destra della pagina, in basso.

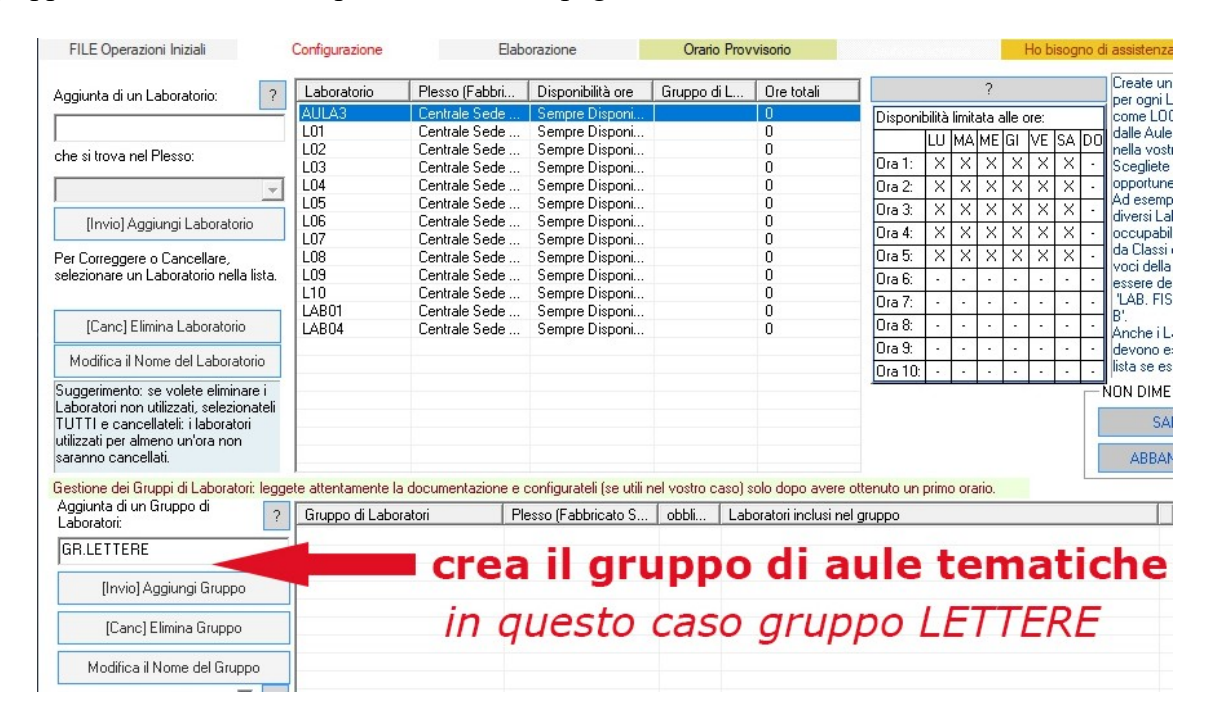

| FILE Operazioni Iniziali                                                                                                    | Configurazione      | Ela                | borazione               | Orario P       | rovvisorio           |             |         |       |          |         | Ho b     | isog | no d | li assistenza             |
|----------------------------------------------------------------------------------------------------|---------------------|--------------------|-------------------------|----------------|----------------------|-------------|---------|-------|----------|---------|----------|------|------|---------------------------|
| Aggiunta di un Laboratorio: 2                                                                                                    | Laboratorio         | Plesso (Fabbri     | Disponibilità ore       | Gruppo di L    | Ore totali           | 7           |         |       | ?        |         |          |      |      | Create una                |
|                                                                                                    | AULA3               | Centrale Sede      | . Sempre Disponi        |                | 0                    | Disponi     | hilità  | limit | ata z    | alle i  | ore:     | _    | _    | come LOC                  |
|                                                                                                    | L01                 | Centrale Sede      | . Sempre Disponi        |                | 0                    | Disponi     | h       | MA    | IME      | lei     | har.     | CA   | Inc  | dalle Aule                |
| che si trova nel Plesso:                                                                                                    | L02                 | Centrale Sede      | . Sempre Disponi        |                | 0                    | 0.1         |         | MA    | IMIE     |         | YE       | 54   |      | nella vostri              |
|                                                                                                    | L03                 | Centrale Sede      | . Sempre Disponi        |                | 0                    | Ura 1:      | Х       | X     | X        | X       | X        | X    | •    | Scegliete (               |
| · · · · · · · · · · · · · · · · · · ·                                                                                                    | L04                 | Centrale Sede      | . Sempre Disponi        |                | 0                    | Ora 2:      | X       | X     | X        | X       | X        | X    | ·    | opportune.                |
|                                                                                                    | L05                 | Centrale Sede      | . Sempre Disponi        |                | 0                    | Ora 3:      | X       | X     | X        | X       | X        | X    |      | Ad esempi                 |
| [Invio] Aggiungi Laboratorio                                                                                                    | L06                 | Centrale Sede      | . Sempre Disponi        |                | 0                    | Ora A:      | V       | 1 v   | 1v       | 1V      | 1×       | 1v   |      | uversi LaL                |
|                                                                                                    | L07                 | Centrale Sede      | . Sempre Disponi        |                | 0                    | 010 4.      | <u></u> | 10    | 10       | <u></u> | 10       | 10   | -    | da Classi c               |
| Per Correggere o Cancellare,                                                                                                    | L08                 | Centrale Sede      | . Sempre Disponi        |                | 0                    | Ura 5:      | X       | X     | X        | X       | X        | X    | •    | voci della l              |
| selezionare un Laboratorio nella lista.                                                                                                    | 109                 | Centrale Sede      | . Sempre Disponi        |                | U                    | Ora 6:      | •       | -     |          | •       | -        | -    | ·    | essere der                |
|                                                                                                    | L10                 | Centrale Sede      | . Sempre Disponi        |                | U                    | Ora 7:      |         |       |          |         |          |      |      | LAB. FISI                 |
| (Canal Elimina Laboratoria                                                                                                    | LABUI               | Centrale Sede      | . Sempre Disponi        |                | U                    | 012.0       |         |       |          |         |          |      |      | B'.                       |
| [Caric] Elimina Laboratorio                                                                                                    | LABU4               | Lentrale Sede      | . Sempre Disponi        |                | U                    |             | -       | -     | <u> </u> | -       | <u> </u> | -    | -    | Anche i La                |
| Modifica il Nome del Laboratorio                                                                                                    | 1                   |                    |                         |                |                      | 0ra 10:     | •       |       | -        |         | · ·      |      |      | lista se esi:             |
| Suggerimento: se volete eliminare i<br>Laboratori non utilizzati, selezionateli<br>TUTTI e cancellateli: i laboratori<br>utilizzati per almeno un'ora non<br>saranno cancellati. |                     |                    |                         |                |                      |             |         |       |          |         |          |      |      | NON DIMEN<br>SAL<br>ABBAN |
| Gestione dei Gruppi di Laboratori: leg                                                                                                    | gete attentamente l | a documentazione e | configurateli (se utili | nel vostro cas | o) solo dopo avere   | ottenuto un | prim    | o ora | ario.    |         |          |      |      |                           |
| Aggiunta di un Gruppo di 💦 🧧                                                                                                    | Gruppo di Labo      | oratori F          | Plesso (Fabbricato S    | obbli. I       | aboratori inclusi ne | l arunno    |         |       |          |         | _        |      |      |                           |
| Laboratori:                                                                                                    | GB LETTERE          |                    |                         | no             |                      | . 3         |         |       |          |         |          |      |      | i d                       |
|                                                                                                    | GILLETTERE          |                    | 0                       | 110            |                      |             |         |       |          |         |          |      |      |                           |
| [Invio] Aggiungi Gruppo                                                                                                    |                     | - 1                |                         |                |                      |             |         |       |          |         |          |      |      |                           |
| [Canc] Elimina Gruppo                                                                                                    |                     |                    | il gru                  | рро            | verrà                | ins         | e       | r     | it       | 0       | C        | ŢĹ   | ıi   |                           |
| Modifica il Nome del Gruppo                                                                                                    |                     |                    |                         |                |                      |             |         |       |          |         | _        |      |      |                           |
| Controllo obbligatorio 🗔 💡                                                                                                    |                     |                    |                         |                |                      |             |         |       |          |         |          |      |      |                           |

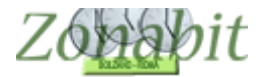

Per assegnare le aule al Gruppo Lettere, si utilizza la tendina in basso a sinistra, dove sono elencate tutte le aule e i laboratori.

Si seleziona il Gruppo Lettere e poi dalla tendina si aggiungono le aule una ad una. Esse appariranno a destra sulla riga del gruppo selezionato.

| FILE Operazioni Iniziali                                                        | Configurazione                        | Elab                             | orazione                                      | Orario Prov      | visorio                               |           |          |         |            | Hol   | bisog | no d | li assistenza | Assiste          |
|---------------------------------------------------------------------------------|---------------------------------------|----------------------------------|-----------------------------------------------|------------------|---------------------------------------|-----------|----------|---------|------------|-------|-------|------|---------------|------------------|
| Aggiunta di un Laboratorio:                                                     | Laboratorio                           | Plesso (Fabbri                   | Disponibilità ore                             | Gruppo di L      | Ore totali                            |           |          |         | ?          |       |       |      | Create una    | a voce di ques   |
|                                                                                 | AULA3                                 | Centrale Sede                    | Sempre Disponi                                |                  | 0                                     | Disponi   | hilità I | limita  | ta alle    | ore:  |       |      | come LOC      | ALE FISICO d     |
|                                                                                 | L01                                   | Centrale Sede                    | Sempre Disponi                                |                  | 0                                     | Dioporti  |          | NA A IN |            |       | IC A  | Ino  | dalle Aule    | di lezione delle |
| che si trova nel Plesso:                                                        | L02                                   | Centrale Sede                    | Sempre Disponi                                |                  | 0                                     | -         |          | MAI     | MEG        |       | SA    | 00   | nella vostr   | a scuola.        |
| che si dove her i esso.                                                         | L03                                   | Centrale Sede                    | Sempre Disponi                                |                  | 0                                     | Ora 1:    | X        | X       | XIX        | <   X | X     | -    | Scegliete     | denominazioni    |
|                                                                                 | [ L04                                 | Centrale Sede                    | Sempre Disponi                                |                  | 0                                     | Ora 2:    | X        | X       | XX         | <   X | X     |      | opportune     |                  |
|                                                                                 | L05                                   | Centrale Sede                    | Sempre Disponi                                |                  | 0                                     | Ora 3:    | X        | V       | V V        | 7     | 1 v   |      | Ad esempi     | o, se esistono   |
| [Invio] Aggiungi Laboratorio                                                    | L06                                   | Centrale Sede                    | Sempre Disponi                                |                  | 0                                     | ora J.    |          |         | <u>. (</u> | 10    | 10    |      | diversi Lab   | oratori di Fisic |
| []                                                                              | L07                                   | Centrale Sede                    | Sempre Disponi                                |                  | 0                                     | Ora 4:    | X        | X       | X          | <   X | X     | -    | occupabili    | contemporan      |
| Per Correggere o Cancellare.                                                    | L08                                   | Centrale Sede                    | Sempre Disponi                                |                  | 0                                     | Ora 5:    | X        | X       | XX         | <   X | X     | -    | da Classi d   | liverse, create  |
| selezionare un Laboratorio nella lista.                                         | L09                                   | Centrale Sede                    | Sempre Disponi                                |                  | 0                                     | Ora 6:    | . 1      |         |            | 1.    | 1.    |      | VOCI della    | lista, che potre |
|                                                                                 | L10                                   | Centrale Sede                    | Sempre Disponi                                |                  | 0                                     | 010 0.    | +        | -       |            | -     | -     |      | I AD FIC      | CA AL = 1 AD     |
|                                                                                 | LAB01                                 | Centrale Sede                    | Sempre Disponi                                |                  | 0                                     | Ura 7:    | •        | •       | · ·        | •     | •     | •    | DAD. FIS      | CA A E LAD.      |
| [Canc] Elimina Laboratorio                                                      | LAB04                                 | Centrale Sede                    | Sempre Disponi                                |                  | 0                                     | Ora 8:    | ·        | 1       | ·   ·      | 1.0   | 1.1   | •    | Anche il :    | boratori LING    |
|                                                                                 |                                       |                                  |                                               |                  |                                       | Ora 9     |          |         |            |       |       |      | devono es     | sere addiunti    |
| Modifica il Nome del Laboratorio                                                |                                       |                                  |                                               |                  |                                       | 010       |          | -       | -          | -     | -     |      | lista se esi  | stono come a     |
|                                                                                 | 9                                     |                                  |                                               |                  |                                       | Ura IU:   | •        | •       | · ·        | •     | -     | ·    | note of cor   |                  |
| Suggerimento: se volete eliminare i<br>Laboratori non utilizzati, selezionateli |                                       |                                  |                                               |                  |                                       |           |          |         |            |       |       |      | NUN DIMEI     | NTICATE DI S     |
| TUTTI e cancellateli: i laboratori                                              |                                       |                                  |                                               |                  |                                       |           |          |         |            |       |       |      | SAL           | VA le modifich   |
| utilizzati per almeno un'ora non                                                |                                       |                                  |                                               |                  |                                       |           |          |         |            |       |       | 16   | 100000000     |                  |
| saranno cancellati.                                                             |                                       |                                  |                                               |                  |                                       |           |          |         |            |       |       |      | ABBAN         | DONA le mod      |
| Gestione dei Gruppi di Laboratori: legg<br>Aggiunta di un Gruppo di             | gete attentamente I<br>Gruppo di Labo | a documentazione e<br>tratori Pl | configurateli (se utili<br>esso (Eabbricato S | nel vostro caso) | solo dopo avere<br>poratori inclusi n | el arunno | primo    | orar    | io.        |       |       | _    | 11            | Ore totali       |
|                                                                                 | GR.LETTERE                            |                                  |                                               | no               |                                       |           |          |         |            |       |       |      | 0             | 0+0=0            |
| I<br>[Invio] Aggiungi Gruppo                                                    | ]                                     |                                  | selezio                                       | na il            | arur                                  | nno       |          |         |            |       |       |      |               |                  |
| [Canc] Elimina Gruppo                                                           |                                       |                                  |                                               |                  | grup                                  | γpo       |          |         |            |       |       |      |               |                  |
| Modifica il Nome del Gruppo                                                     |                                       |                                  |                                               |                  |                                       |           |          |         |            |       |       |      |               |                  |
| Controllo obbligatorio 🗔 💡                                                      |                                       |                                  |                                               |                  |                                       |           |          |         |            |       |       |      |               |                  |
| Aggiunta di un Laboratorio al Gruppo<br>selezionato:                            |                                       | -                                |                                               |                  |                                       |           |          |         |            |       |       |      |               |                  |
|                                                                                 |                                       | <b>2</b> . a                     | ssean                                         | a le a           | aule d                                | dalla     |          | te      | n          | di    | n     | а    |               |                  |
| AULA3                                                                           |                                       |                                  | obegn                                         | 4.00             | and                                   | adire     |          |         |            | -     |       | 9    |               |                  |
| L01                                                                             |                                       |                                  |                                               |                  |                                       |           |          |         |            |       |       |      |               |                  |
| L02                                                                             |                                       | 2 CCDI                           | ali un`                                       | aula             | allav                                 | volt:     | 2        | Δ       | n          | rc    | n     | ni   | i inv         | /io              |
| L03                                                                             |                                       | J. SUC                           | yn un                                         | aula             | ana                                   | VUIC      | -        | C       | Ρ          |       | - 1   |      |               | 10               |
| L04                                                                             |                                       |                                  |                                               |                  |                                       |           |          |         |            |       |       |      |               |                  |
| L05                                                                             |                                       |                                  |                                               |                  |                                       |           |          |         |            |       |       |      |               |                  |
| LUG                                                                             |                                       |                                  |                                               |                  |                                       |           |          |         |            |       |       |      |               |                  |
| LU7 Y                                                                           |                                       |                                  |                                               |                  |                                       |           |          |         |            |       |       |      |               |                  |

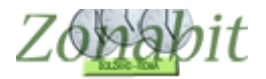

| FILE Operazioni Iniziali                                                                                                    | Configurazione        | Ela                | borazione               | Orario Prov        | visorio           |                             | Ho bisogno    | di assistenza                  | Assistenza Or                                     | n Line |
|----------------------------------------------------------------------------------------------------|-----------------------|--------------------|-------------------------|--------------------|-------------------|-----------------------------|---------------|--------------------------------|---------------------------------------------------|--------|
| Aggiunta di un Laboratorio:                                                                                                    | Laboratorio           | Plesso (Fabbri     | Disponibilità ore       | Gruppo di L        | Ore totali        | ?                           |               | Create una vo<br>per ogni Labo | oce di questa lista<br>ratorio che esiste         | •      |
|                                                                                                    | AULA3                 | Centrale Sede      | Sempre Disponi          | GR.LETTERE         | 0                 | Disponibilità limitata a    | alle ore:     | come LOCAL                     | E FISICO distinto                                 |        |
| l                                                                                                    | L01                   | Centrale Sede      | . Sempre Disponi        | GR.LETTERE         | 0                 | LU MAIME                    | GLIVE SAID    | dalle Aule di k                | ezione delle Class                                | ai     |
| che si trova nel Plesso:                                                                                                    | LU2                   | Centrale Sede      | Sempre Disponi          | GR.LETTERE         | U                 | 0ra1: X X X                 | X X X         | nella vostra si                | cuola.                                            |        |
|                                                                                                    |                       | Centrale Sede      | Sempre Disponi          | GR.LETTERE         | 0                 |                             |               | Scegliete den                  | ominazioni                                        |        |
|                                                                                                    | L04                   | Centrale Sede      | Sempre Disponi          | GRIETTERE          | 0                 | Ura 2: X X X                | XXX           | Ad esempio                     | e esistono due                                    |        |
|                                                                                                    | 1.05                  | Centrale Sede      | Sempre Disponi          | GRIETTERE          | 0                 | — 0ra 3: X X X              | X   X   X   - | diversi Labora                 | tori di Fisica                                    |        |
| [Invio] Aggiungi Laboratorio                                                                                                    | LUB                   | Lentrale Sede      | . Sempre Disponi        | GR.LETTERE         | U                 | Ora 4: X X X                | XXX           | occupabili co                  | ntemporaneamen                                    | ite    |
|                                                                                                    | - LU7                 | Lentrale Sede      | Sempre Disponi          | GRIETTERE          | U                 |                             |               | da Classi dive                 | rse, create due                                   |        |
| Per Correggere o Cancellare,                                                                                                    | 1.08                  | Lentrale Sede      | Sempre Disponi          | GR.LETTERE         | 0                 |                             | ~ ^ ^ ·       | voci della lista               | , che potrebbero                                  | j      |
| selezionare un Laboratorio nella lista                                                                                                    | . 109                 | Lentrale Sede      | . Sempre Disponi        | GR.LETTERE         | U                 | 0ra 6:                      |               | essere denom                   | inate:                                            |        |
|                                                                                                    | LIU                   | Centrale Sede      | . Sempre Disponi        | GR.LETTERE         | U                 | 0ra 7: • • •                |               | LAB. FISICA                    | A' e 'LAB. FISICA                                 | A      |
| ICourt Elizabert de sectoria                                                                                                    | LABUI                 | Centrale Sede      | . Sempre Disponi        | GR.LETTERE         | U                 | 0                           |               | - B'.                          |                                                   |        |
| [Lanc] Elimina Laboratorio                                                                                                    | LABU4                 | Centrale Sede      | . Sempre Disponi        | GR.LETTERE         | U                 | 018 0                       |               | Anche i Labo                   | atori LINGUISTI                                   | CI 👘   |
| Madifica 3 Maria del Laboratoria                                                                                                    |                       |                    |                         |                    |                   | 0ra 9:                      | ·   ·   ·   · | devono esser                   | e aggiunti a ques                                 | ,ta    |
| Modifica Il Nome dei Laboratorio                                                                                                    |                       |                    |                         |                    |                   | Ora 10:                     |               | lista se esistor               | no come ambienti                                  | i 🗸    |
| Suggerimento: se voiete eiiminare i<br>Laboratori non utilizzati, selezionateli<br>TUTTI e cancellateli: i laboratori<br>utilizzati per almeno un'ora non<br>saranno cancellati. |                       |                    |                         |                    |                   |                             |               | SALVA                          | LATE DI SALVAI<br>le modifiche<br>NA le modifiche | HE! -  |
| Gestione dei Gruppi di Laboratori: leg                                                                                                    | ggete attentamente la | a documentazione e | configurateli (se utili | nel vostro caso) s | olo dopo avere    | e ottenuto un primo orario. |               |                                |                                                   |        |
| Aggiunta di un Gruppo di                                                                                                    | ? Gruppo di Labo      | ratori F           | Plesso (Fabbricato S    | obbli Lab          | oratori inclusi n |                             | ALU ADI ADONI | 0r                             | e totali 🛛 🔤                                      | adia   |
| GR.LETTERE                                                                                                    | Jun.Le l lene         |                    | entrale sede Unica      | 31 1.01            | LUZ LU3 LU4 L     | LUS LU6 LU7 LUS LU6 LTU.    | AULAS LABUT I | JABU4   U+                     | 0=0   0.1                                         | 9      |
| [Invio] Aggiungi Gruppo                                                                                                    |                       |                    |                         |                    |                   |                             |               |                                |                                                   |        |
| [Canc] Elimina Gruppo                                                                                                    |                       |                    |                         |                    |                   |                             |               |                                |                                                   |        |
| Modifica il Nome del Gruppo                                                                                                    |                       | ncoric             |                         | i i lab            | orat              |                             | aula          | di au                          | octo                                              |        |
| Controllo obbligatorio 🔽 🥤                                                                                                    | ?                     | isens              | ci tutt                 | i i idD            | orat              | onele                       | aule          | ui qu                          | esta                                              |        |
| Aggiunta di un Laboratorio al Grupp<br>selezionato:                                                                                                    |                       |                    |                         | are                | a te              | matica                      |               |                                |                                                   |        |
| AULA3 ,<br>L01<br>L02<br>L03                                                                                                    |                       | P                  | er ottener              | e un risi          | ultato e          | esatto, spec                | ificare o     | che i gr                       | uppi                                              |        |
| L04<br>L05                                                                                                    | ~                     | so                 | ono OBBL                | IGATO              | <b>۲</b> Ι.       |                             |               |                                |                                                   |        |

Al termine dell'associazione tra il gruppo e le aule, lo vedrete come nella figura.

Attenzione a questi dettagli:

- ogni aula può appartenere a un solo gruppo di laboratori, quindi le aule inserite in un gruppo non appaiono più nella tendina.
- per le scuole su più plessi, il gruppo è considerato appartenente al plesso a cui appartiene la prima delle aule che vi inseriamo, e non può contenere aule di altri plessi.
- osservate che i gruppi hanno l'attributo "Controllo obbligatorio". Se questo attributo non viene specificato, l'elaborazione dell'orario sarà più semplice, ma il risultato potrà avere un margine di approssimazione. Se invece il controllo viene definito Obbligatorio, l'elaborazione avrà il vincolo di collocare le ore di lezione in modo che vi sia spazio almeno in un laboratorio del gruppo in ogni caso.

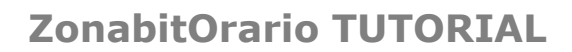

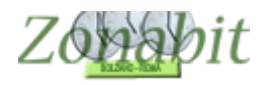

## 4 – CREARE TUTTE LE AREE TEMATICHE ASSEGNANDO LE AULE

Si procede allo stesso modo per tutte le aree tematiche.

Nell'immagine vedete le quattro aree dell'esempio già inserite.

Al termine di queste operazioni è bene verificare che ciascun Gruppo Laboratori abbia aule a sufficienza per contenere le ore da assegnare.

Dopo aver assegnato le aree tematiche ai docenti, tornate su questa pagina e verificate il numero di ore assegnate a ciascuna area.

Se il numero medio di ore per ogni aula risulta essere uguale al numero di ore del calendario settimanale (in questo caso 30) sarà molto difficile riuscire ad inserire i docenti nelle aree tematiche perché non vi sarà nessuna flessibilità nell'incastro dei loro orari.

Se il numero medio di ore per ogni aula risulta essere maggiore del numero di ore del calendario settimanale non si potrà dare il vincolo del Controllo obbligatorio, perché qualche ora di lezione non potrà essere ospitata nelle aule del Gruppo.

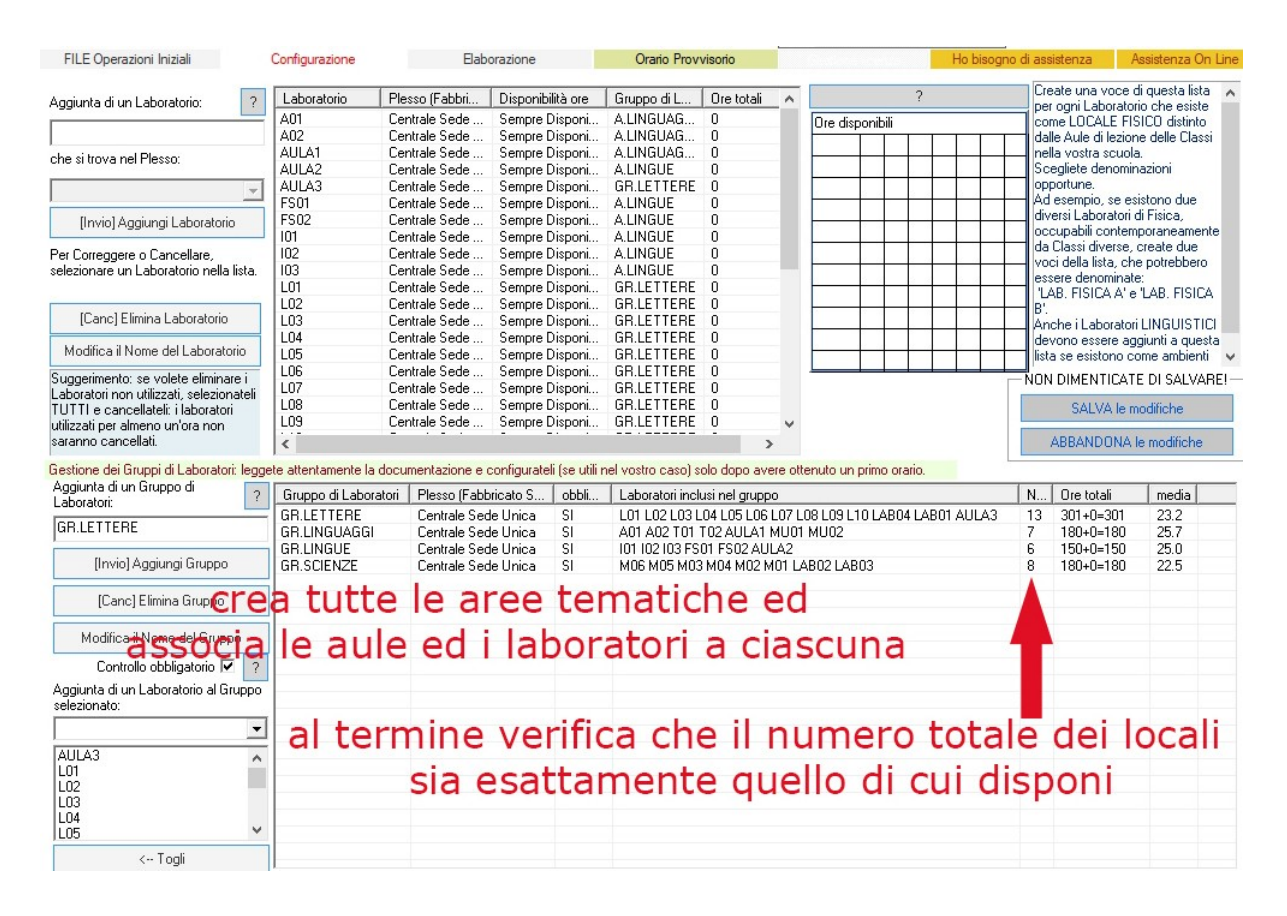

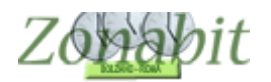

## 5 – ASSEGNARE AI DOCENTI LE AREE TEMATICHE (GRUPPI LABORATORI)

Una volta stabilite le aree tematiche, occorre assegnarle ai docenti in relazione alle materie che insegnano.

Ci si sposta quindi al punto 6C sui singoli docenti e per ciascuna riga della cattedra si assegna il Gruppo del caso.

Osservate che ciascuna lezione può essere assegnata a un Gruppo oppure a una precisa aula. Nell'immagine le due classi del docente sono assegnate al Gruppo Lettere, ma si potrebbe per esempio assegnare la 2M al Gruppo Lettere, e la 3H al laboratorio L01, supponendo che vi siano motivi per preferire che la classe 3H faccia lezione in quella specifica aula.

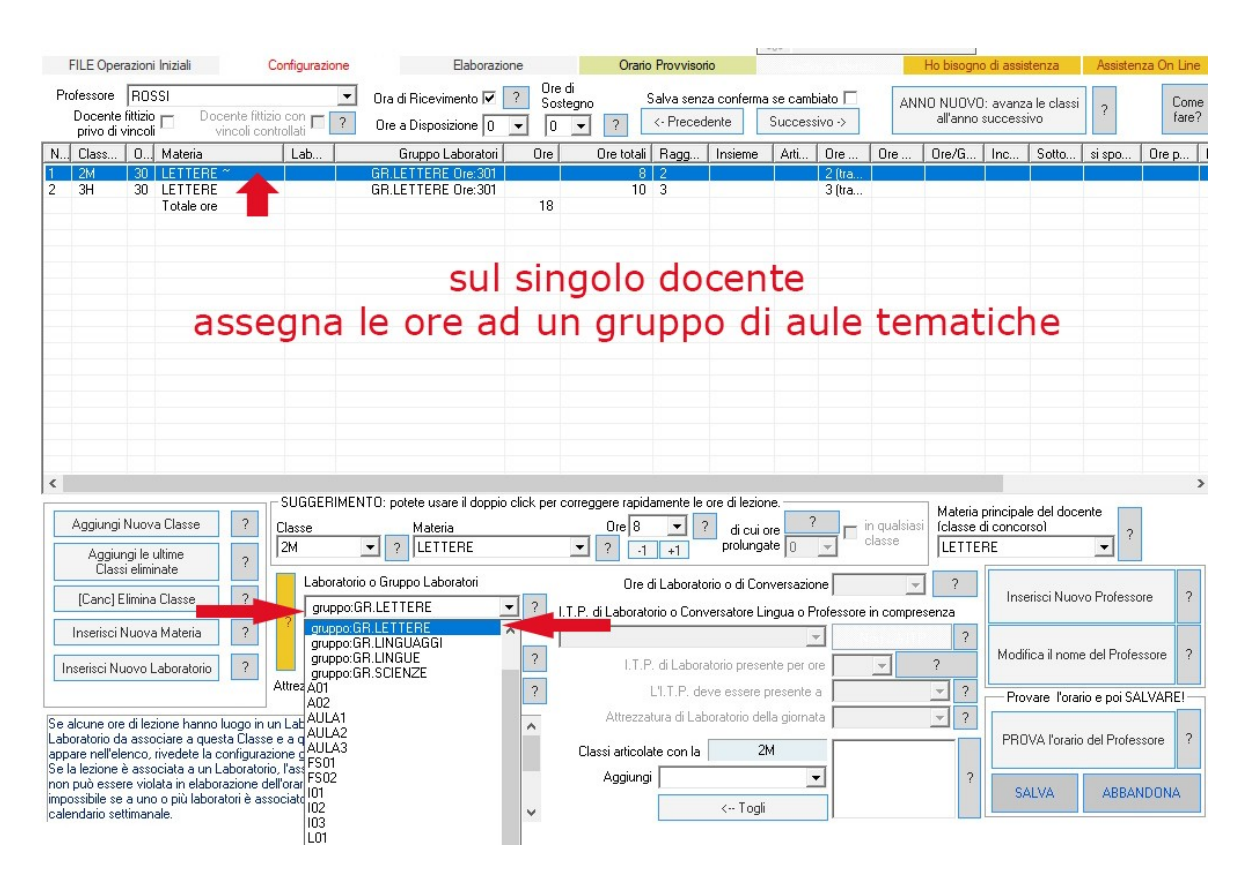

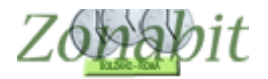

Per rendere più veloci le operazioni di assegnazione, il programma vi fornisce la possibilità di assegnare la medesima area tematica a tutte le lezioni del docente visualizzato, o anche a tutti i docenti che insegnano la stessa materia.

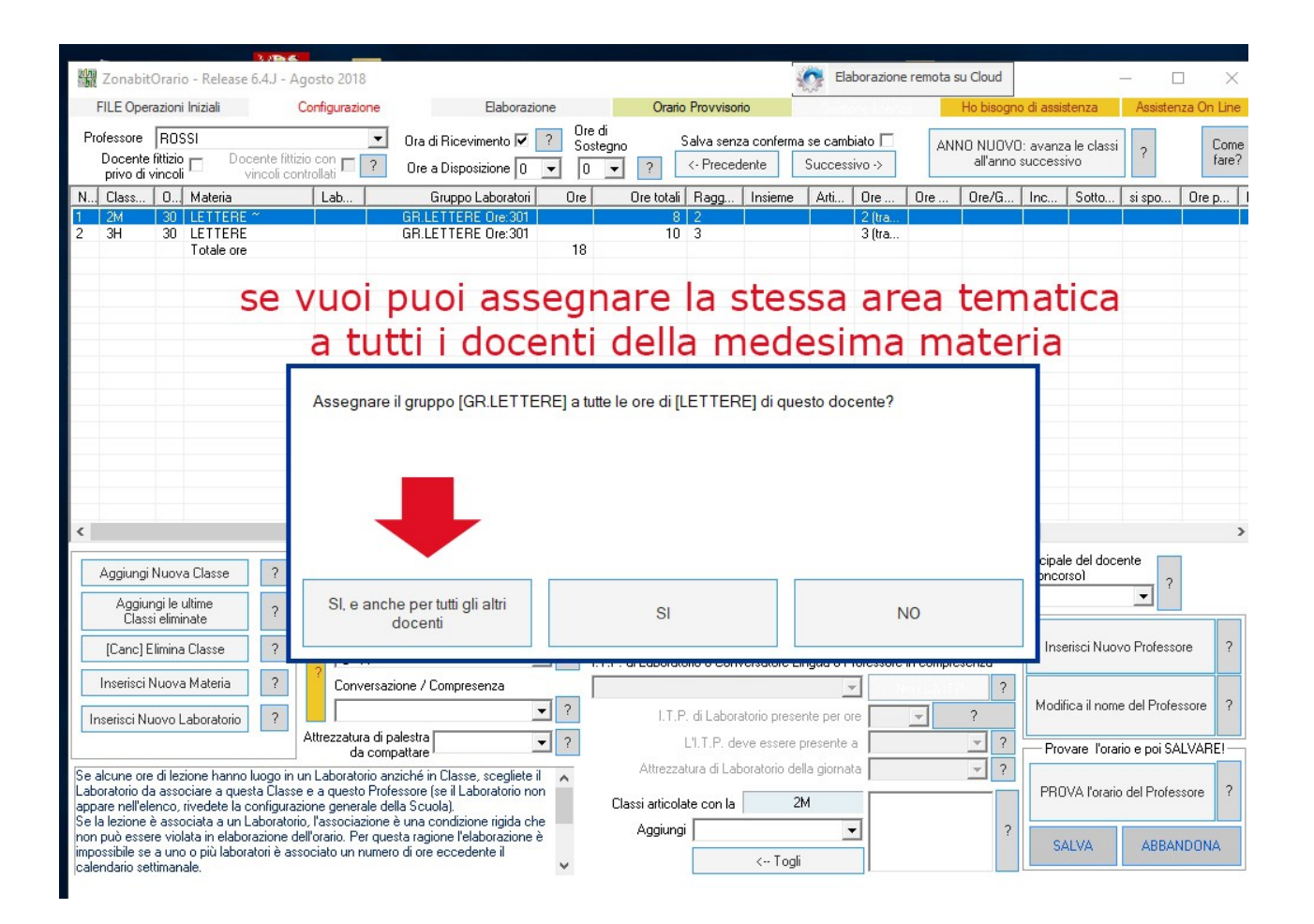

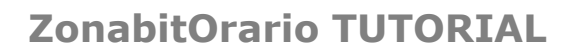

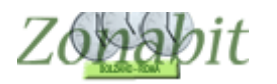

## 6 – ELABORARE E VISUALIZZARE IL RISULTATO

Se la configurazione è corretta si può passare all'elaborazione dell'orario.

Ricordatevi di fare innanzi tutto il test dei professori.

Prestate attenzione al fatto che questa gestione induce ore buche ai docenti, anche doppie.

Pertanto durante l'elaborazione potrebbe rendersi necessario derogare alcune doppie ore buche per poter giungere ad una conclusione accettabile.

Al termine dell'elaborazione visualizzate l'orario elaborato controllando sia le aule sia i singoli docenti.

Nell'immagine si è scelto di visualizzare una della aule, la L01. ATTENZIONE:

- quando le caselle appaiono in rosso su sfondo bianco, come nell'immagine, significa che l'aula è stata assegnata mediante il Gruppo Laboratori. E' possibile assegnare qualsiasi lezione gestita in questo modo ad altre aule. Clickate l'ora a cui volete cambiare il laboratorio/aula per procedere.
- quando le caselle appaiono con altri colori, significa in configurazione che la lezione è stata assegnata precisamente all'aula e non genericamente al Gruppo. In questo caso l'aula non si può modificare a posteriori, sull'orario elaborato.

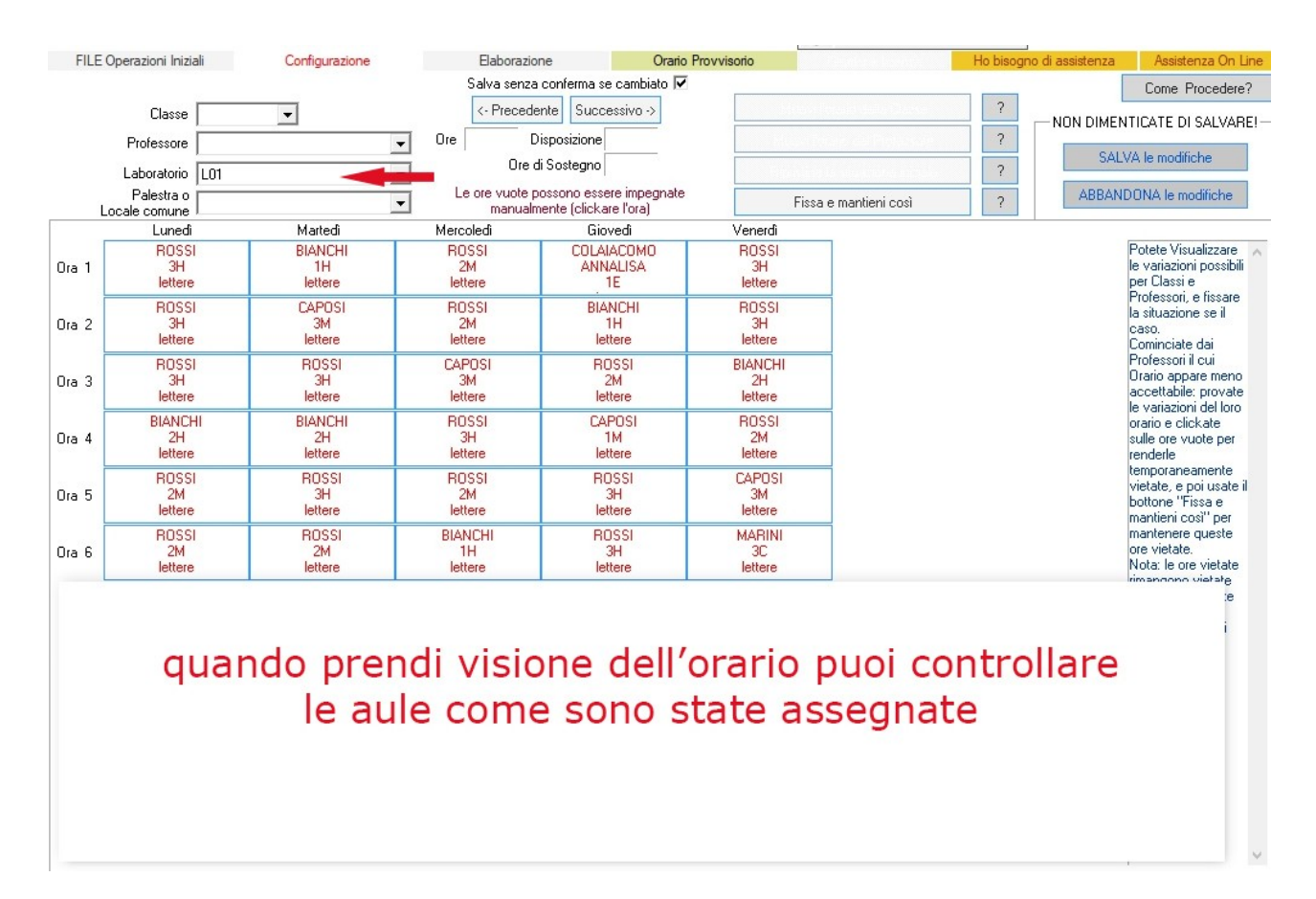

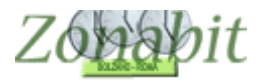

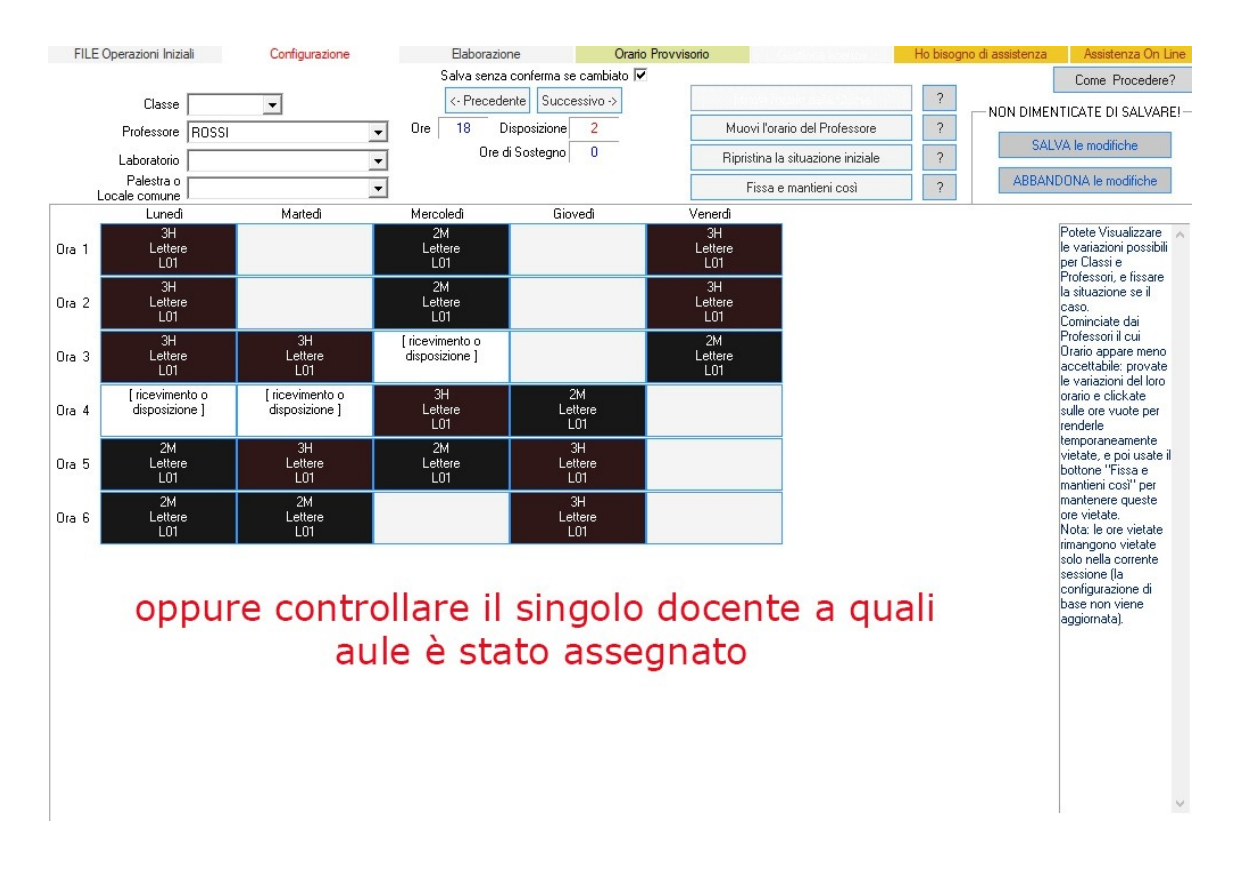

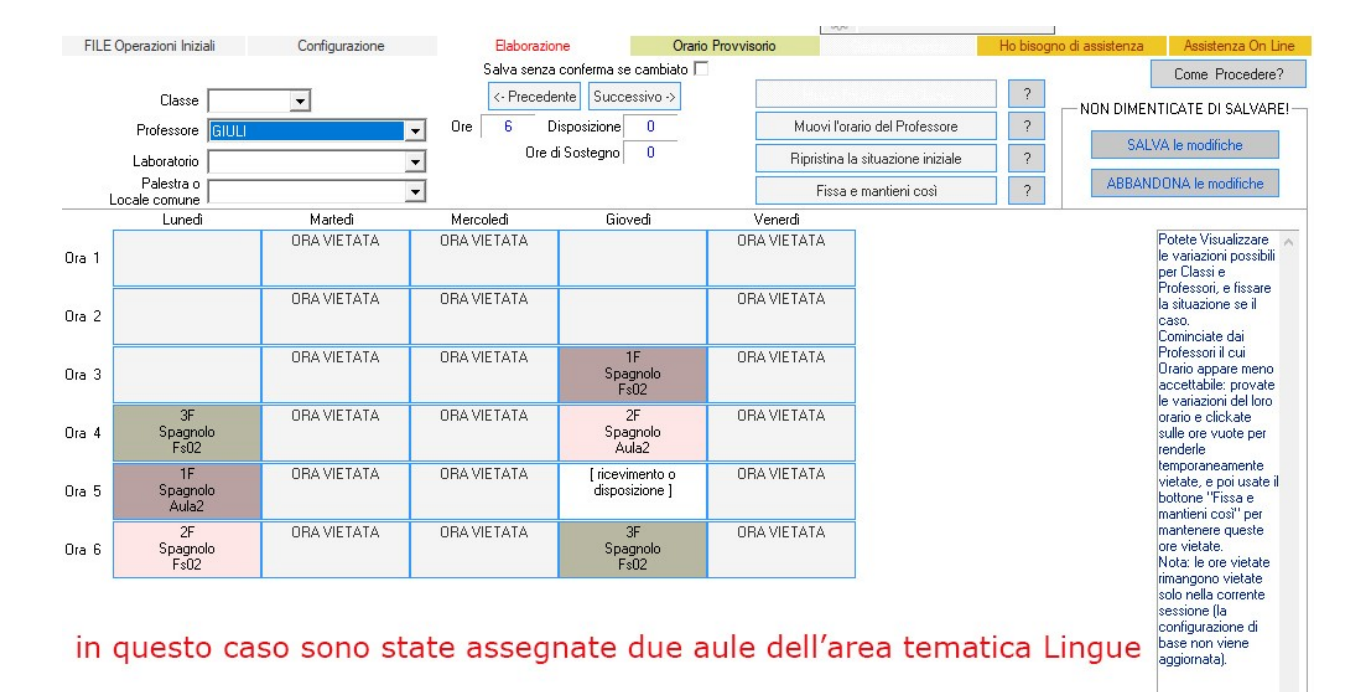

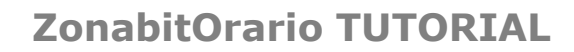

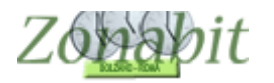

#### 7 – PREFERENZE NELL'ASSEGNAZIONE DELLE AULE

Per l'assegnazione delle lezioni alle aule dei Gruppi, ci possono essere motivazioni didattiche e personali che devono essere tenute in considerazione.

Il punto 17 della configurazione permette di esprimere le preferenze nell'assegnazione della aule. Per ogni docente, si possono configurare il laboratorio preferito per le lezioni di un dato gruppo, e la priorità. La priorità ha un grado da 0 a 9, e i casi con priorità maggiore vengono assegnati per primi. Le preferenze configurate qui vengono applicate al termine dell'elaborazione dell'orario.

In visualizzazione dell'orario i Laboratori assegnati possono essere modificati manualmente.

Se modificate le preferenze dal punto 17 dopo avere ottenuto l'orario, potete utilizzare il bottone "RIPETI ASSEGNAZIONE" per rendere attuali le modifiche che avete inserito. L'orario elaborato non viene modificato, ma le aule dei Gruppi vengono riassegnate secondo le preferenze modificate. Attenzione: nel pannello del punto 17 della Configurazione appaiono solo le lezioni associate a un Gruppo di Laboratori. Le lezioni non associate a Gruppi, oppure configurate per Laboratori

specifici o per Palestre, qui non appaiono.

| Configurazione delle prefe | erenze per Gruppi L   | .aboratori e | e DADA       |                   |                       |                |                          | Come Procedere?                                                                     |
|----------------------------|-----------------------|--------------|--------------|-------------------|-----------------------|----------------|--------------------------|-------------------------------------------------------------------------------------|
| referenze per l'assegnaz   | zione delle lezioni a | ai Laborator | ri dei Grupp | i Laboratori      |                       |                |                          |                                                                                     |
| Professore                 | Compresenza           | Classe       | Materia      | Gruppo Laboratori | Laboratorio Preferito | Seconda scelta | Priorità nell'assegnaz 🔺 | <= Fate Click sulle colonne per                                                     |
| POLLO MARIA                |                       | 1C           | MAT          | MATEM CENTRALE    | CELESTE C.            |                | 1 - Bassa                | ordinare e controllare la lista                                                     |
| POLLO MARIA                |                       | 2C           | MAT          | MATEM CENTRALE    | CELESTE C.            |                | 9 - Alta                 |                                                                                     |
| POLLO MARIA                |                       | 3C           | MAT          | MATEM CENTRALE    | CELESTE C.            |                | 9 - Alta                 | Laboratorio preferito per guesta lezione                                            |
| BATTISTA CRISTIANO         |                       | 10           | ITALI        | LETTERE CENTRA    |                       |                |                          |                                                                                     |
| ATTISTA CRISTIANO          |                       | 20           | ITALL        | LETTERE CENTRA    |                       |                | -                        | LELESTES.                                                                           |
| ATTISTA CRISTIANO          |                       | 30           | ITALL        | LETTERE CENTRA    |                       |                |                          |                                                                                     |
| RETTO VANESSA              |                       | 1D           | ITALL        | LETTERE SUCCU     | BULS                  |                | 6 - Media                |                                                                                     |
| RETTO VANESSA              |                       | 10           | STO          | LETTERE SUCCU     | BUUS                  |                | 6 Media                  | Priorità del docente nell'assegnazione                                              |
| RETTO VANESSA              |                       | 30           | ITALL        | LETTERE SUCCU     | BUUS                  |                | 6 Media                  | 9.00                                                                                |
| RETTO VANESSA              |                       | 30           | STO          | LETTERE SUCCU     | BUUS                  |                | 6 - Media                |                                                                                     |
| CARLEGARMELA               |                       | 10           | MAT.         | MATEM SUCCURS     | DE0 3.                |                | U - Meula                |                                                                                     |
|                            |                       | 20           | MAT.         | MATEM CHICCHIDS   |                       |                | -                        | Modifica i dati solo por la singola — 🖡                                             |
|                            |                       | 20           | MAT.         | MATEM SUCCURS     |                       |                |                          |                                                                                     |
|                            |                       | 10           | MAT.         | MATEM SUCCURS     |                       |                |                          | nga selezionata                                                                     |
|                            |                       | 10           | MAT          | MATEM SUCCURS     |                       |                |                          |                                                                                     |
|                            |                       | 20           | MAL          | MATEM SUCCURS     |                       |                |                          |                                                                                     |
|                            | _                     | 30           | MAL          | MATEM SUCCURS     | OF LEATE O            |                |                          | Laboratorio preferito - seconda scelta                                              |
|                            |                       | 1F           | MAL          | MATEM SUCCURS     | LELESTE S.            |                | 9 - Alta                 |                                                                                     |
|                            |                       | ZF           | MAL          | MATEM SUCCURS     | LELESTE S.            |                | 9 - Alta                 | ▼                                                                                   |
| JURZARI URIETTA            |                       | 31           | MAL          | MATEM SULLURS     | LELESTE S.            |                | 3-Alta                   |                                                                                     |
| JE DUMINICI SERENA         |                       | 18           | INGL         | LETTERE CENTRA    |                       |                |                          |                                                                                     |
| JE DUMINICI SERENA         |                       | 28           | INGL         | LETTERE CENTRA    |                       |                |                          | RIPETI ASSEGNAZIONE dei                                                             |
| DE DUMINICI SERENA         |                       | 38           | INGL         | LETTERE CENTRA    |                       |                |                          | laboratori all'orario elaborato.                                                    |
| DULANU MARTINA             |                       | 1E           | APP          | LETTERE SUCCO     |                       |                | •                        | (L'orario non viene modificato.)                                                    |
| DOLANO MARTINA             |                       | 1E           | ITALI        | LETTERE SUCCU     |                       |                |                          |                                                                                     |
| DOLANO MARTINA             |                       | 1F           | STO          | LETTERE SUCCU     |                       |                |                          |                                                                                     |
| OOLANO MARTINA             |                       | 1G           | APP          | LETTERE SUCCU     |                       |                |                          | La configurazione di questa pagina serve                                            |
| DOLANO MARTINA             |                       | 2E           | APP          | LETTERE SUCCU     |                       |                | ÷                        | unicamente nel caso in cui si siano                                                 |
| DOLANO MARTINA             |                       | 2G           | APP          | LETTERE SUCCU     |                       |                |                          | utilizzati i Gruppi Laboratori per la gestioni<br>della Didettica e se Aschienti di |
| DOLANO MARTINA             |                       | 3E           | APP          | LETTERE SUCCU     |                       |                |                          | della Didattica per Ambienti di                                                     |
| DOLANO MARTINA             |                       | ЗE           | STO          | LETTERE SUCCU     |                       |                |                          | Apprendimento (DADA).                                                               |
| DOLANO MARTINA             |                       | 3G           | APP          | LETTERE SUCCU     |                       |                |                          | laboratorio proforito por la logiani di un                                          |
| ASSINI STEFANIA            |                       | 1E           | STO          | LETTERE SUCCU     |                       |                |                          | data gruppo, e la priorità La priorità ha un                                        |
| ASSINI STEFANIA            |                       | 2E           | ITALI        | LETTERE SUCCU     |                       |                |                          | grado da Dia 9, e i casi con priorità                                               |
| ASSINI STEFANIA            |                       | 2E           | STO          | LETTERE SUCCU     |                       |                |                          | maggiore vengono assegnati per primi                                                |
| ASSINI STEFANIA            |                       | 3E           | ITALI        | LETTERE SUCCU     |                       |                | -                        | maggiora vengono assegnar per piliti.                                               |
| BAA                        |                       | 18           | FBA          | LETTERE CENTRA    |                       |                |                          | Non dimenticate di SALVARE!                                                         |
| BAA                        |                       | 2B           | FBA          | LETTERE CENTRA    |                       |                |                          | CALVA I IC I                                                                        |
| SAROPPO                    |                       | 16           | ITALL        | LETTERE SUCCU     |                       |                |                          | SALVA le modifiche                                                                  |
| SABOPPO                    |                       | 16           | STO          | LETTERE SUCCU     |                       |                |                          | •                                                                                   |
|                            |                       | T G          | 510          | certene socco     |                       |                |                          | ADDANIDONIA IS STARGED S                                                            |

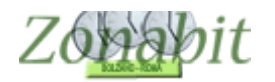

### 8 – MODIFICARE QUALCHE ASSEGNAZIONE DELLE AULE

Se si rende necessario spostare un docente da un'aula ad un'altra, oppure se ci sono docenti a cui non è stato assegnato nessun gruppo e quindi non sono assegnati a nessuna aula (come di solito accade ai docenti di Religione che andranno ad occupare le aule rimaste libere) si può utilizzare il punto 2 del menù di elaborazione "Vedi orario elaborato".

Nel caso in cui sia stata configurata la gestione dei gruppi, oltre alla visualizzazione dell'orario avrete anche una finestra a parte con l'indicazione dei docenti che sono rimasti esclusi dall'assegnazione delle aule.

| ILE Op | perazioni Iniziali               | Configurazione                         | B                           | aborazione              |       | Orario Provviso                 | orio   |                              | Non visi                            | ualizzare o          | locenti fitti  | zi e le     | ezioni in local | e comune | 2       |
|--------|----------------------------------|----------------------------------------|-----------------------------|-------------------------|-------|---------------------------------|--------|------------------------------|-------------------------------------|----------------------|----------------|-------------|-----------------|----------|---------|
|        |                                  |                                        |                             | Salva senza             | a con | nterma se cambiato              |        |                              | Ure di lezione da                   | assegnar             | e a un labo    | bratori     |                 | 21       | _       |
|        | Classe                           | <b>•</b>                               |                             | <- Precede              | ente  | Successivo ->                   |        |                              | SALVUCCUS                           | 2B C                 | VF             | 5           | matem ce        | Palesti  | <u></u> |
|        | Professore ABBATE                | E ANTONIO                              | On     Gion                 | e 20 D                  | Dispo | osizione 0                      |        | Muovi l'orario               | DI MARCO F                          | 2G S                 | VE             | 4           |                 |          |         |
|        | Laboratorio                      |                                        | <ul> <li>servizi</li> </ul> | 5                       | So    | ostegno 0                       |        | Ripristina la sit            | RUSSO SAN                           | 36 S<br>1A C         | VE             | 4           |                 |          |         |
| 1 c    | Palestra o                       |                                        | -                           |                         |       |                                 |        | Fissa e m                    | RUSSO SAN                           | 1B C                 | VE             | 5           |                 |          |         |
| _      | Lunedi                           | Martedî                                | Ме                          | rcoledî                 |       | Giovedì                         |        | Venerdi                      | RUSSO SAN                           | 1D S                 | MA             | 5           |                 |          |         |
| 1      | 2B (C)<br>Smeraldo C. Tecnologia | 3E (S)<br>Verde Acqua S.<br>Tecnologia | 3<br>Smeraldo               | A (C)<br>C. Tecnologia  | 3     |                                 |        |                              | RUSSO SAN<br>RUSSO SAN<br>RUSSO SAN | 1E S<br>1F S<br>2A C | ME<br>MA<br>LU | 3<br>4<br>6 |                 | =        | ~       |
| 2      | 2B (C)<br>Smeraldo C. Tecnologia | 3E (S)<br>Verde Acqua S.<br>Tecnologia | 3<br>Smeraldo               | IA (C)<br>C. Tecnologia | 1     |                                 |        |                              | <                                   |                      |                |             |                 | >        |         |
| 3      | 1C (C)<br>Verde C. Tecnologia    | (cambio plesso)                        | 3<br>Verde C                | 8 (C)<br>. Tecnologia   | v     | 2C (C)<br>'erde C. Tecnologia   | Smeral | 2A (C)<br>do C. Tecnología   | doce<br>dall'a                      | enti                 | esc            | :lu<br>zi   | si<br>one       |          |         |
| 4      | 1C (C)<br>Verde C. Tecnologia    | [cambio plesso]                        | 3<br>Verde C                | B (C)<br>. Tecnologia   | v     | 2C (C)<br>′erde C. Tecnologia   |        | -2A (C)<br>do C. Tecnología, |                                     | a                    | le             |             |                 |          |         |
| 5      |                                  | 18 (C)<br>Smeraldo C. Tecnologia       |                             |                         | Sm    | 1A (C)<br>neraldo C. Tecnologia | Verde  | 3C (C)<br>C. Tecnologia      |                                     |                      |                |             |                 |          |         |
| 6      |                                  | 18 (C)<br>Smeraldo C. Tecnologia       |                             |                         | Sm    | 1A (C)<br>neraldo C. Tecnologia | Verde  | 3C (C)<br>e C. Tecnologia    |                                     |                      |                |             |                 |          |         |
|        |                                  |                                        |                             |                         |       |                                 |        |                              | <br>Altri Laboratori lib            | eri                  |                |             |                 |          |         |
|        |                                  |                                        |                             |                         |       |                                 |        |                              |                                     |                      |                |             |                 |          |         |
|        |                                  |                                        |                             |                         |       |                                 |        |                              |                                     |                      |                |             |                 |          |         |
|        |                                  |                                        |                             |                         |       |                                 |        |                              | I<br>Altri laboratori occ           | supati               |                |             |                 |          | 100     |
|        |                                  |                                        |                             |                         |       |                                 |        |                              |                                     |                      |                |             |                 |          |         |
|        |                                  |                                        |                             |                         |       |                                 |        |                              |                                     |                      |                |             |                 |          |         |

Potrete stabilire qui quale delle aule libere assegnare a ciascuna ora di lezione del docente privo di aula.

Nella parte inferiore della finestra vi verrà presentato l'elenco dei laboratori/aule liberi e di quelli occupati nell'ora di lezione che avete selezionato.

Se al docente assegnate un'aula libera la sua ora di lezione scomparirà dalla finestra in alto, se invece gli assegnate un'aula occupata da un altro docente, sarà il docente a cui avete tolto l'aula che ora vedrete comparire nella parte alta della finestra.

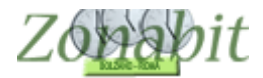

Nell'immagine dell'esempio dobbiamo assegnare il laboratorio alla quinta ora del Venerdì, unica non assegnata a un laboratorio.

| FILE C | perazioni Iniziali       | Configurazione           | Elab        | orazione  |         | Orario F             | rovvisorio |                      | Non vis                 | ualizzare o             | docenti fitt             | izi e le | zioni in loca | ale cor       | mune           |
|--------|--------------------------|--------------------------|-------------|-----------|---------|----------------------|------------|----------------------|-------------------------|-------------------------|--------------------------|----------|---------------|---------------|----------------|
|        |                          |                          |             | Salva sen | iza con | ferma se camb        | iato 🗖     |                      | Ore di lezione da       | assegnar                | e a un lab               | oratori  | D             |               | 21             |
|        | Classe                   | -                        |             | <- Prece  | edente  | Successivo           | >          | a and a second the   | Professore              | Classe                  | Giorno                   | 0        | Gruppo L.     | . P           | alesti /       |
|        | Professore SALVL         | JCCI SILVIA              | ▼ Ore       | 18        | Dispo   | sizione 0            |            | Muovi l'ora          | DI MARCO F              | 26 C                    | VE                       | 4        | matem ce.     |               |                |
|        | Laboratorio              |                          | Giorni      | 5         | So      | stegno               |            | Ripristina la        | sit DI MARCO F          | 3G S                    | VE                       | 6        | -1            |               |                |
|        | Palestra o               |                          |             |           |         |                      |            | Fissale              | RUSSO SAN               | 18 C                    | VE                       | 5        | 1             |               | -1             |
| L      | ocale comune             | Mastadi                  | Mara        | olođi     |         | Giouadi              |            | Venerdi              | RUSSO SAN               | 10 C                    | GI                       | 1        |               |               |                |
| ſ      | ORA VIETATA              | Marieu                   | 18          |           |         | 2B (C)               |            | 2B (C)               | RUSSO SAN               | 1E S                    | MA                       | 3        |               |               |                |
| a 1    |                          |                          | Mater       | matica    |         | Matematica           |            | Matematica           | RUSSO SAN               | 1F S                    | MA                       | 4        |               |               |                |
|        |                          |                          | A220        | ina c.    |         | AZZUITA C.           |            | Azzuna C.            | <                       | 2A C                    | LU                       | 0        |               |               | >              |
| a 2    | UHA VIETATA              |                          | зв<br>Mater | natica    |         | ZB (C)<br>Matematica |            |                      | Laboratori LIBER        | R del grup              | po MATEN                 | M CEN    | TRALE         |               |                |
|        |                          |                          | Azzu        | irra C.   |         | Azzurra C.           |            |                      |                         |                         |                          |          |               |               |                |
| a 3    | 3B (C)<br>Matematica     |                          |             |           |         | 3B (C)<br>Matematica |            | 1B (C)<br>Matematica | 2. si s                 | cea                     | lie                      |          |               |               |                |
|        | Azzurra C.               |                          |             |           |         | Azzurra C.           |            | Azzurra C.           | L'a                     | ula                     | da                       |          |               |               |                |
|        | 3B (C)                   | 1B (C)                   |             |           |         | 3B (C)               |            | 1B (C)               | I a                     | ula                     | ua                       |          |               |               |                |
| a 4    | Azzurra C.               | Azzurra C.               |             |           |         | Azzurra C.           |            | Azzurra C.           | ass<br>I sharatari 0001 | egn                     | are                      | TEM      |               | -             |                |
|        | 1B (C)                   | 2B (C)                   |             |           |         |                      |            | 2B (C)               | AZZURBA C.4             | CIDi Marc               | gruppo m.=<br>:o Frances | col1     |               | E<br>VE       | 5              |
| ra 5   | Matematica<br>Azzurra C. | Matematica<br>Azzurra C. |             |           |         |                      |            | Matematica           | CELESTE CC              | Apollo M                | aria   2C                |          |               |               |                |
|        | 1B (C)                   | 2B (C)                   |             |           | -       |                      |            | 3B (C)               |                         |                         |                          |          |               | Asse          | gna a          |
| ra 6   | Matematica               | Matematica               |             |           |         |                      |            | Matematica           |                         |                         |                          |          |               | SALV<br>SILVI | UCCI<br>A 2B   |
|        | Azzuna C.                | Azzuna c.                |             |           |         |                      |            | Azzuna C.            |                         |                         |                          |          |               |               |                |
|        |                          |                          |             |           |         |                      |            |                      | Altri Laboratori lit    | peri                    |                          |          |               |               |                |
|        |                          |                          |             |           |         |                      |            |                      | CORALLO S9              | 5                       |                          |          | 1             | VE            | 5              |
|        |                          |                          |             |           |         |                      |            |                      | ROSSA CC                |                         |                          |          |               | A             |                |
|        |                          |                          |             |           |         |                      |            |                      | VIULA SS                |                         |                          |          |               | SALV          | gna a<br>/UCCI |
|        |                          |                          |             |           |         |                      |            |                      |                         |                         |                          |          |               | SILVI         | A 28           |
|        |                          |                          |             |           |         |                      |            |                      | Altri laboratori or     | ounati                  |                          |          |               |               |                |
|        |                          |                          |             |           |         |                      |            |                      | ARANCIONE               | Cupau<br>C-C I Piero    | ni Silvia I 1            | A        | ~             | VE            | 5              |
|        |                          |                          |             |           |         |                      |            |                      | ARANCIONE S             | iS   Carli I            | Carmela   2              | 2D       |               |               |                |
|        |                          |                          |             |           |         |                      |            |                      | CELESTE SS              | o Vanessa<br> Coffini T | a   3D<br>iziana   3G    |          |               | Asse          | gna a          |
|        |                          |                          |             |           |         |                      |            |                      | GIALLA CC   I           | usani Ann               | nalisa   1C              | c        |               | SALV          | UCCI           |
|        |                          |                          |             |           |         |                      |            |                      | GLICINE 55              | nomano (                | aemma   3                | C .      |               | SILVI         | A ZB           |

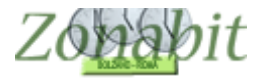

Per gestire le lezioni da assegnare alle Aule dei Gruppi possiamo procedere anche visualizzando i singoli laboratori.

Ricordate che solo le ore rappresentate in rosso con sfondo bianco sono assegnate alle aule tramite i Gruppi, e si possono cambiare di aula. Le altre ore sono state associate in modo fisso alle lezioni al punto 6C della configurazione, e possono essere modificate solo correggendo la configurazione e rielaborando l'orario.

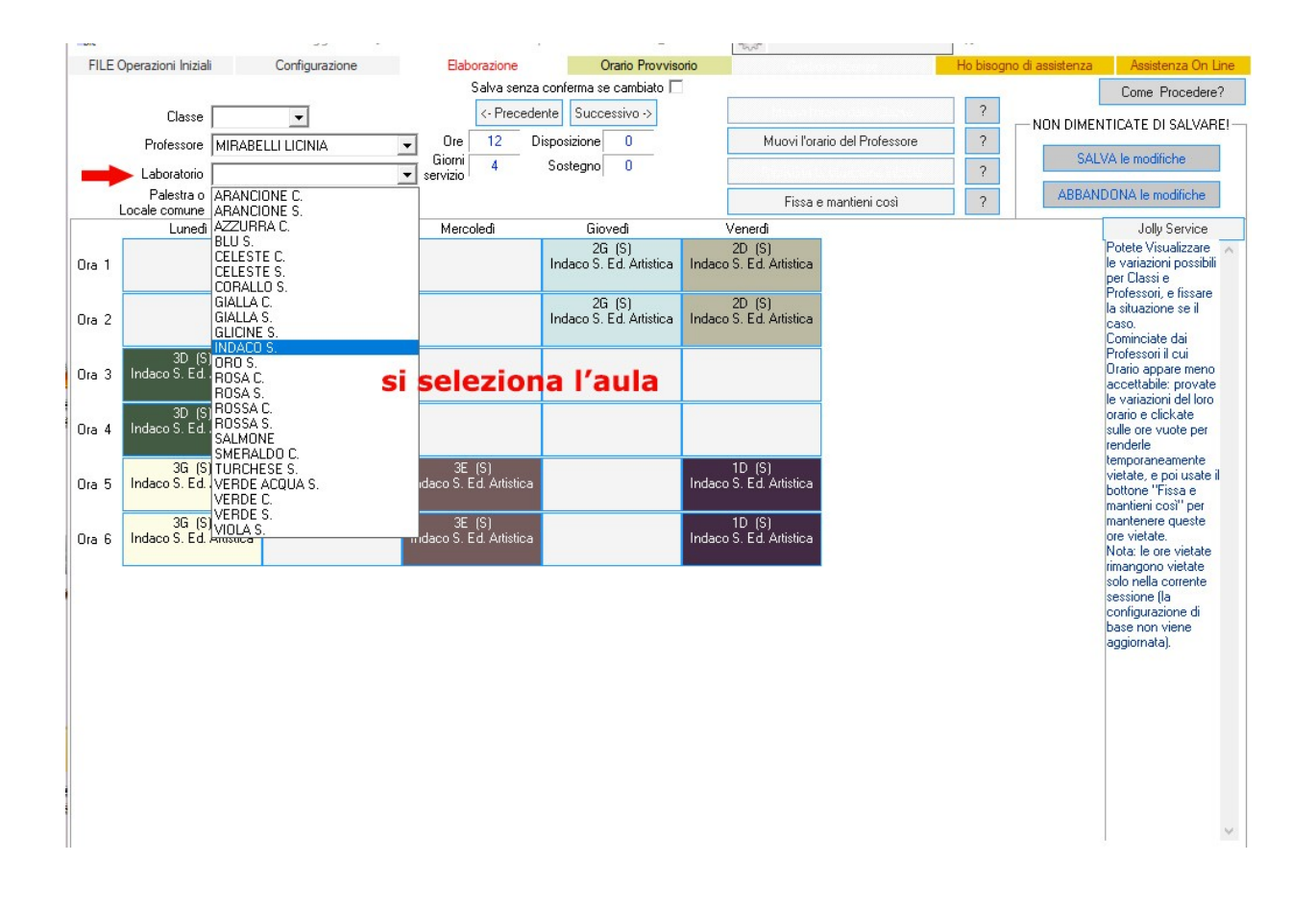

Clickando un'ora libera oppure assegnata mediante i Gruppi (colore rosso), vedrete apparire un elenco dei docenti presenti a scuola in quell'ora con l'indicazione della relativa classe ed eventualmente dell'aula già assegnata.

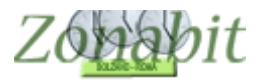

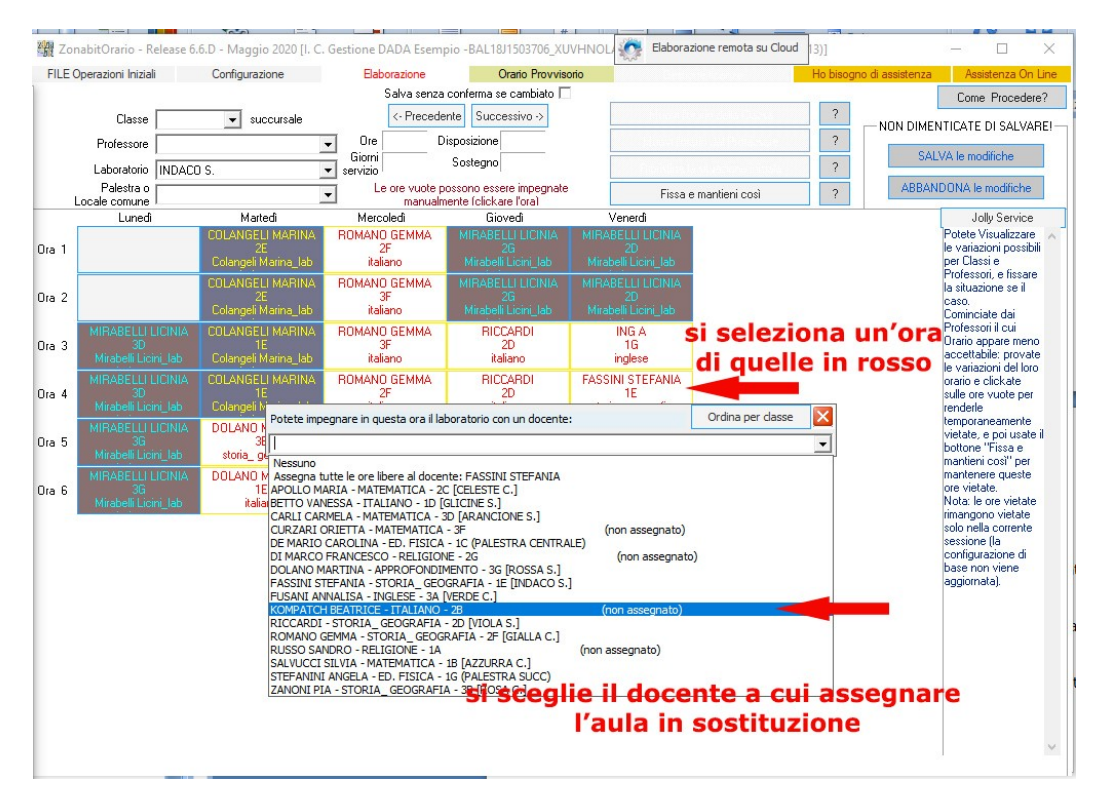

Potrete scegliere il docente da inserire nel laboratorio visualizzato nell'ora selezionata.

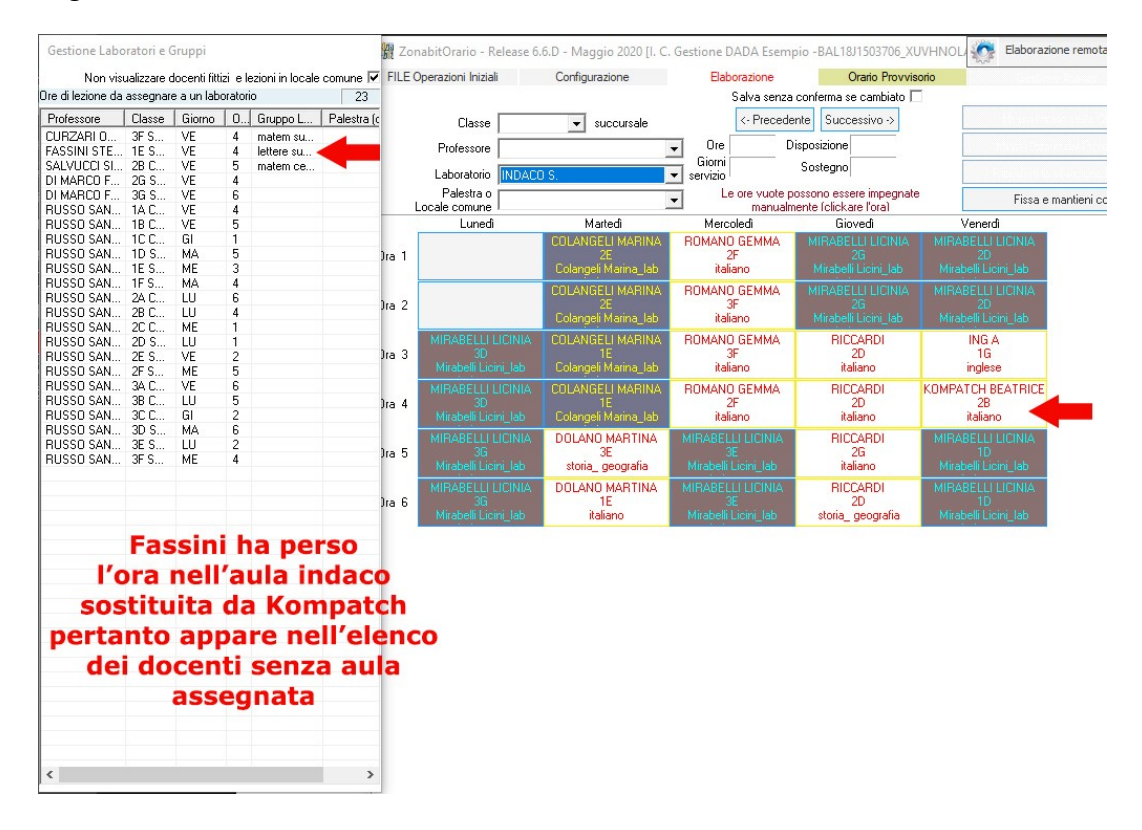

Naturalmente occupando l'ora con un nuovo docente, quello presente in precedenza non avrà più un'aula assegnata e verrà inserito nell'elenco dei docenti esclusi che si trova nella finestra separata.